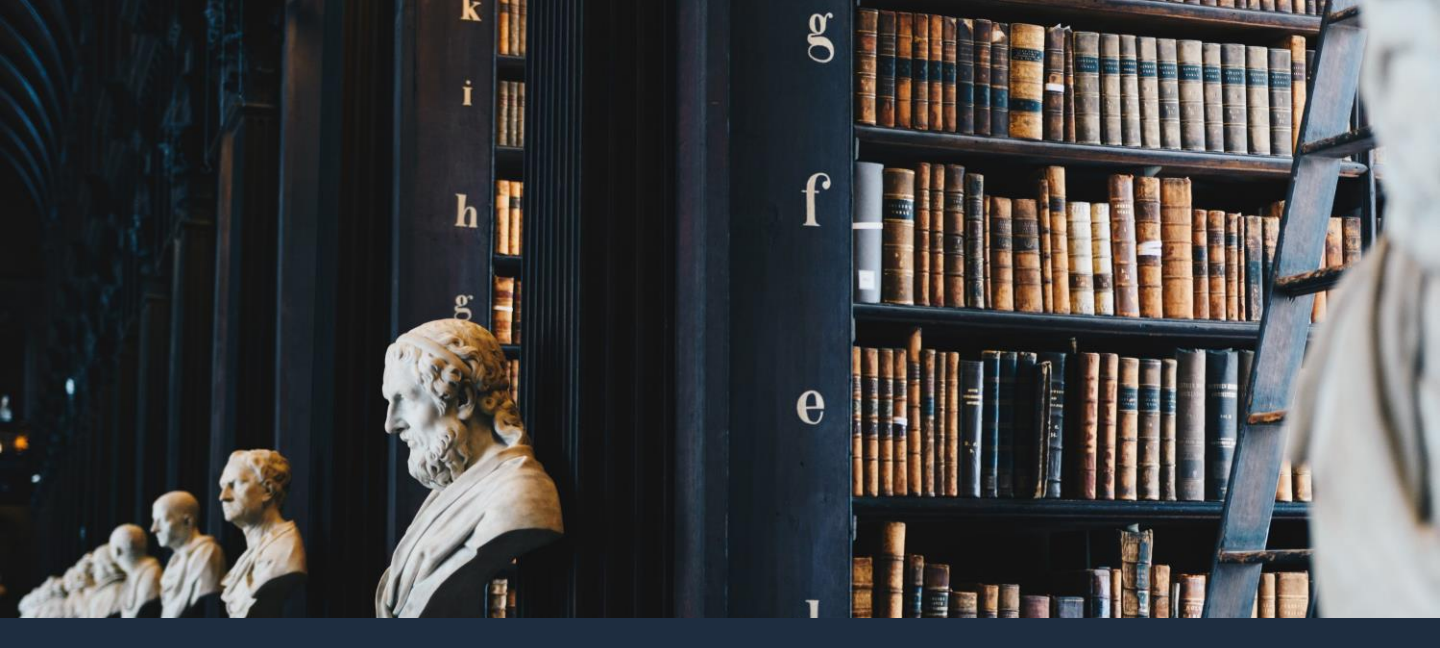

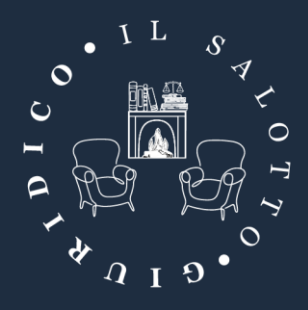

# VADEMECUM PER ISCRIVERSI A CORSI E CONVEGNI

www.ilsalottogiuridico.it

# Se non si è registrati al sito...

#### Vai su www.ilsalottogiuridico.it

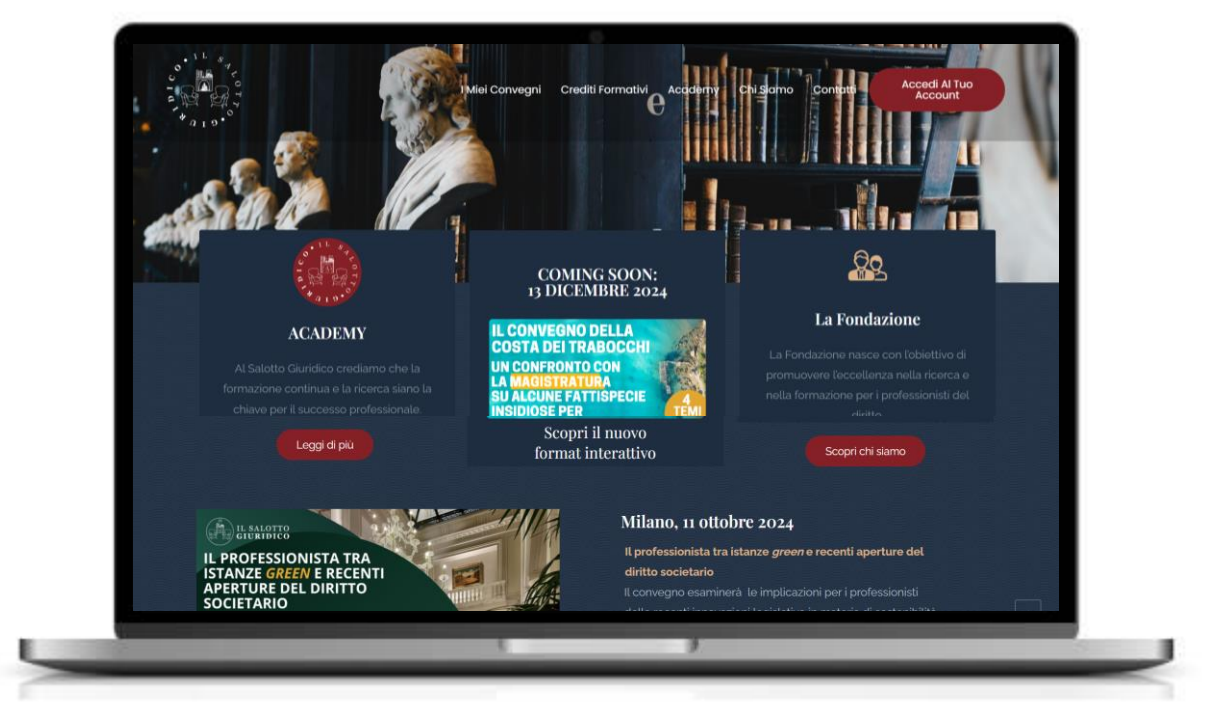

### Scegli dal menu in alto 'Crediti Formativi'

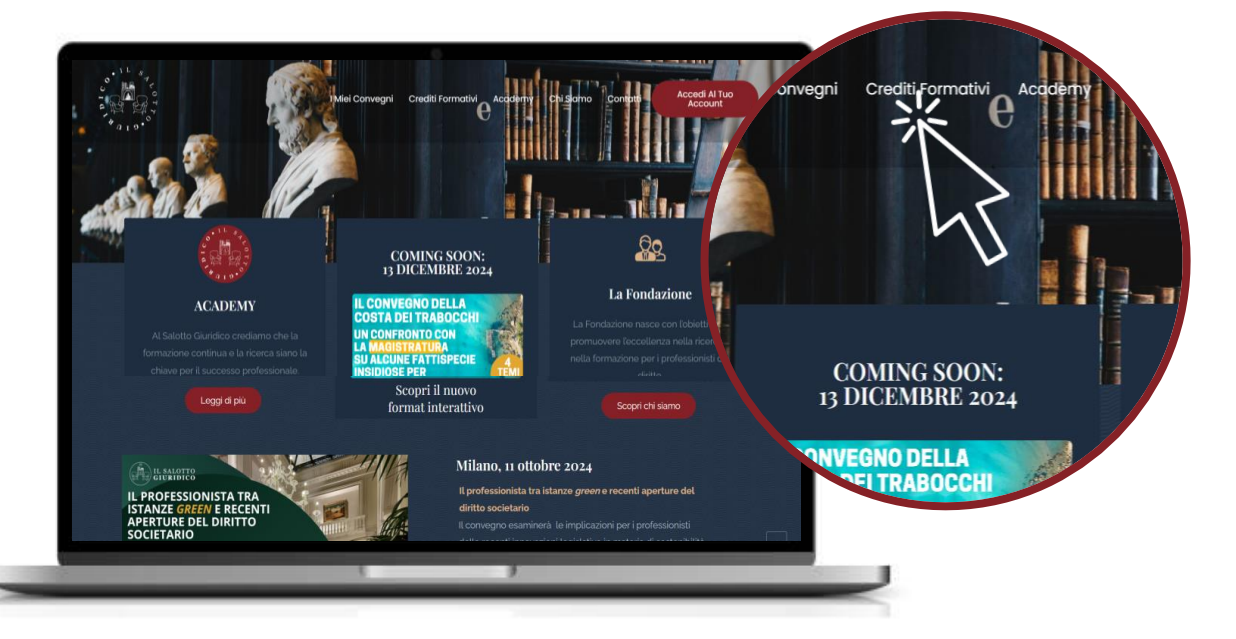

#### Consulta i corsi e i convegni acquistabili e scegli quello che trovi più interessante e utile per la tua professione

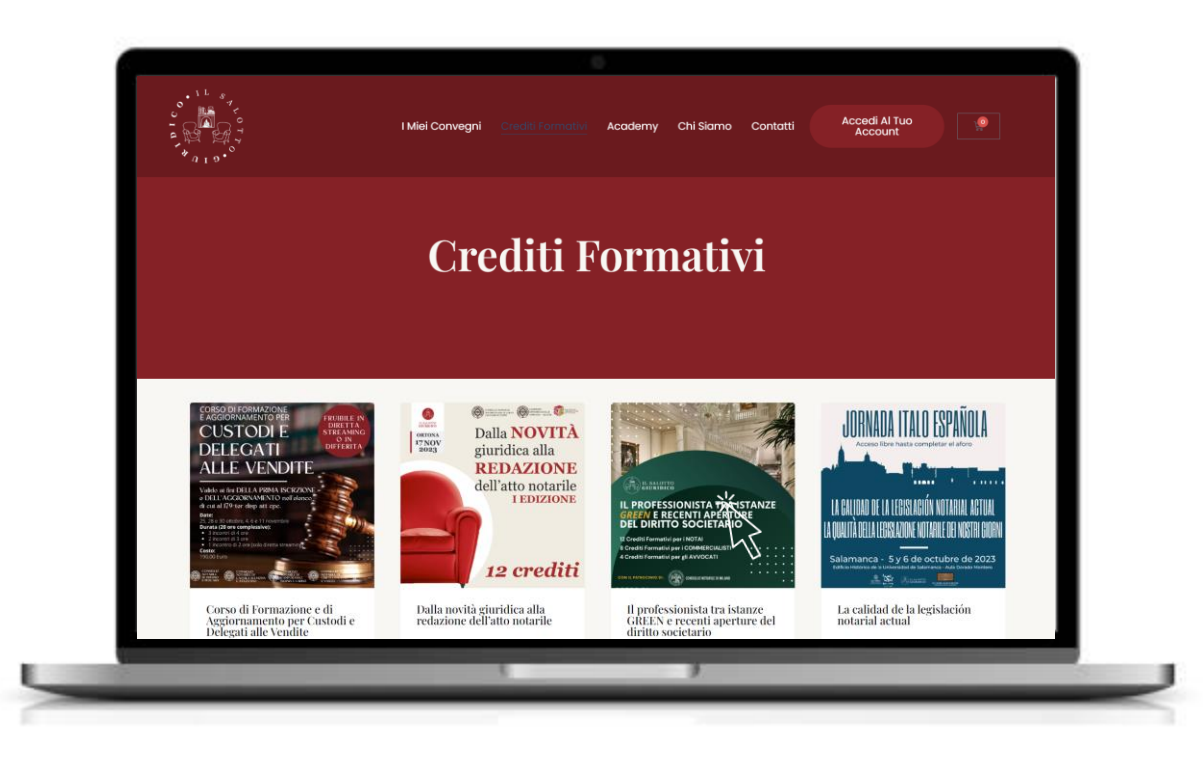

Si aprirà la pagina del Convegno con tutte le informazioni sul programma e i relatori. Scegli la modalità di fruizione preferita e aggiungilo al carrello.

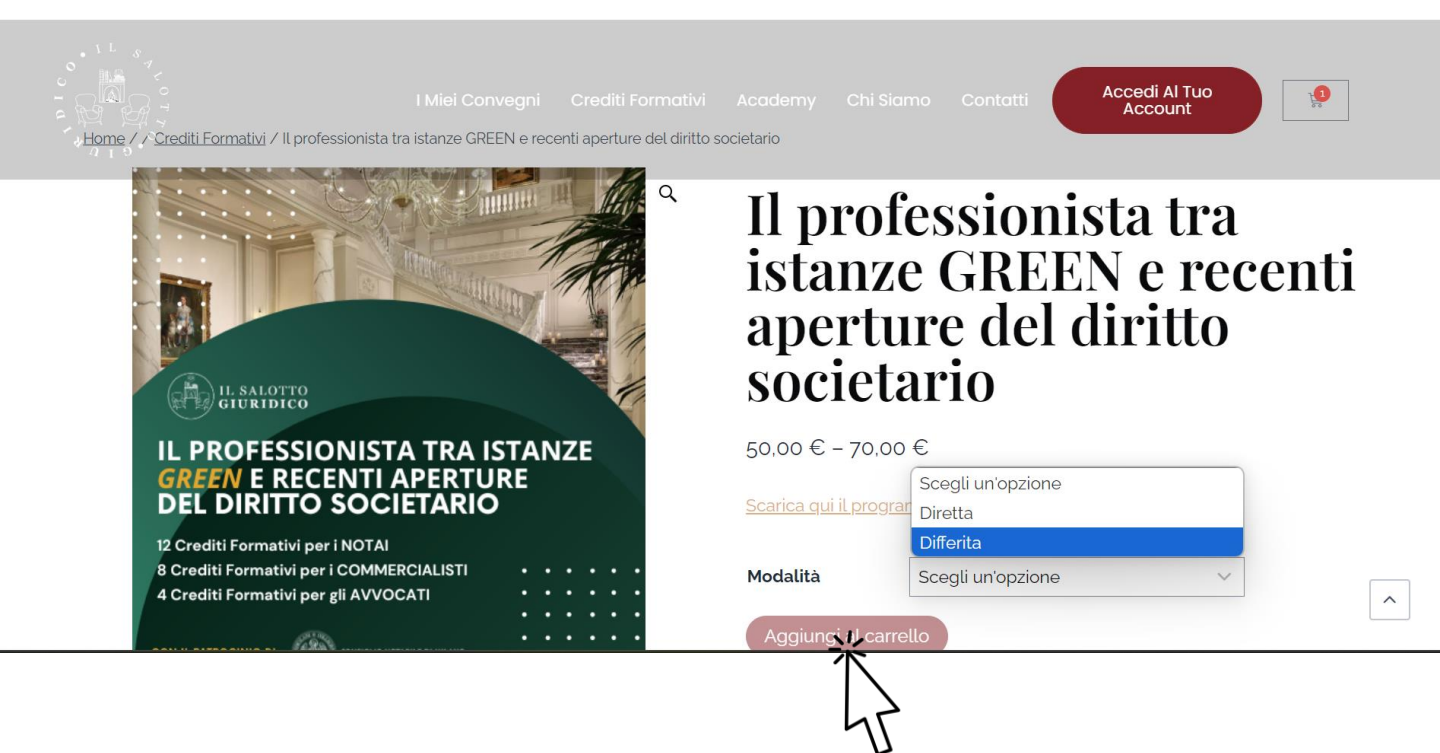

#### Si aprirà la pagina del carrello con i dettagli dell'ordine. Clicca su 'Procedi con l'ordine'.

|                              |                                   |                          |                   |                  | Contatti | Accedi Al Tuo<br>Account | 40            |
|------------------------------|-----------------------------------|--------------------------|-------------------|------------------|----------|--------------------------|---------------|
| "Il professionista tra istar | ize GREEN e recenti aperture      | del diritto societario'  | ' è stato aggiu   | nto al tuo carre | əllo.    | Continua co              | n gli acquist |
| Prodotto                     |                                   |                          |                   |                  | Prezzo   | Quantità                 | Subtotale     |
| × Il professionis            | ta tra istanze GREEN e recenti ap | erture del diritto socie | tario - Differita |                  | 70,00 €  |                          | 70,00€        |
| Totale ca<br>subtotale       | arrello                           | 0,00€                    |                   |                  |          | Agg                      | Iorna carrell |
| IVA                          | C                                 | ,00 €                    |                   |                  |          |                          |               |
| Totale                       | 7                                 | 0,00 €                   |                   |                  |          |                          |               |
|                              |                                   | Procedi c                | con l'ordine      |                  |          |                          |               |

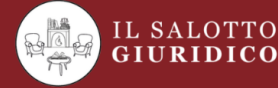

121255, prot. n. 173603 del 10.08.2023, è iscritta al R.U.N.T.S. giuridica nella sezione di cui all'art. 46,comma 1, lett. G – "Altri

Segreteria della fondazione

Note Legali

| editi Formativi |  |
|-----------------|--|
| ademy           |  |
| ni Siamo        |  |

Account

I Miei Convea

Privacy Policy Cookie Policy

#### Compila i dati per la fatturazione, scegli la modalità di pagamento che preferisci e segui le istruzioni per completare il pagamento.

| Hai un codice promozionale? F    | ai clic qui per inserire il tuo codice promozic | onale                                                                 |                                                                  |                               |            |
|----------------------------------|-------------------------------------------------|-----------------------------------------------------------------------|------------------------------------------------------------------|-------------------------------|------------|
| Dettagli di fatturazione         |                                                 | Il tuo ordine                                                         |                                                                  |                               |            |
| Nome '                           | Cognome *                                       | Prodotto                                                              |                                                                  | Subtotale                     |            |
| Amministrazione                  |                                                 | Il professionista tra istanze GREEN e re<br>societario - Differita ×1 | ecenti aperture del diritto                                      | 70,00 €                       |            |
| Indirizzo email *                |                                                 | Subtotale                                                             |                                                                  | 70.00 €                       |            |
| info@ilsalottogiuridico.it       |                                                 | IVA                                                                   |                                                                  | 0,00 €                        |            |
| Titolo *                         |                                                 | Totale                                                                |                                                                  | 70,00 €                       |            |
| Distretto di Appartenenza *      | × *                                             | • Carta di Credito                                                    |                                                                  |                               | → CARTA DI |
|                                  |                                                 | Paga con la tua carta di credito.                                     |                                                                  |                               | CREDITO    |
| Paese/regione *                  |                                                 | Numero carta '                                                        |                                                                  |                               |            |
| Italia                           |                                                 |                                                                       |                                                                  |                               |            |
| Via e numero *                   |                                                 | Data di scadenza '                                                    | Codice segreto (CVC) *                                           |                               |            |
| Via/Piazza e Numero Civico       |                                                 |                                                                       |                                                                  |                               |            |
| Città '                          |                                                 | Ricorda informazioni di pagamen                                       | nto per gli ordini futuri.                                       | ^                             |            |
| Provincia *                      |                                                 | O Bonifico bancario                                                   |                                                                  |                               | → BONIFICO |
| Matera                           | *                                               |                                                                       |                                                                  |                               | BANCARIO   |
| C.A.P.                           |                                                 | I tuoi dati personali saranno utilizzat                               | i per elaborare il tuo ordine<br>b e per altri scopi descritti i | e, supportare<br>nella nostra |            |
|                                  |                                                 | privacy policy.                                                       | se per autriscopi desentari                                      | notta nostra                  |            |
| Telefono (opzionale)             |                                                 | <ul> <li>Ho letto e accetto termini e condizi</li> </ul>              | ioni del sito web *                                              |                               |            |
|                                  |                                                 |                                                                       |                                                                  |                               |            |
| Ragione Sociale (opzionale)      |                                                 | Effett                                                                | ua ordine                                                        |                               |            |
|                                  |                                                 |                                                                       |                                                                  |                               |            |
| P.Iva (opzionale)                |                                                 |                                                                       |                                                                  |                               |            |
| Codice Univoco SDI (opzionale)   |                                                 |                                                                       | Impo                                                             | osta qui la                   |            |
|                                  |                                                 |                                                                       | naceword                                                         | ner la tua                    | area       |
| PEC (opzionale)                  |                                                 |                                                                       | micometa                                                         | Diogram                       |            |
|                                  |                                                 |                                                                       | riservata.                                                       | Kicevera                      | lulla      |
| Iscriviti alla nostra Newsletter |                                                 |                                                                       | mail con l                                                       | la confern                    | ha di      |
| Crea password '                  |                                                 |                                                                       | corretta r                                                       | egistrazio                    | ne al      |
| Password                         | ©                                               |                                                                       |                                                                  | sito.                         |            |
|                                  |                                                 |                                                                       |                                                                  |                               |            |

Se non l'hai ricevuta controlla nello Spam L'iscrizione al convegno è avvenuta con successo. Riceverai una mail di conferma con l'ordine (se non la trovi, cerca nello spam).

Se hai scelto la modalità di pagamento con bonifico bacancario, manda la distinta di pagamento a fondazione@ilsalottogiuridico.it

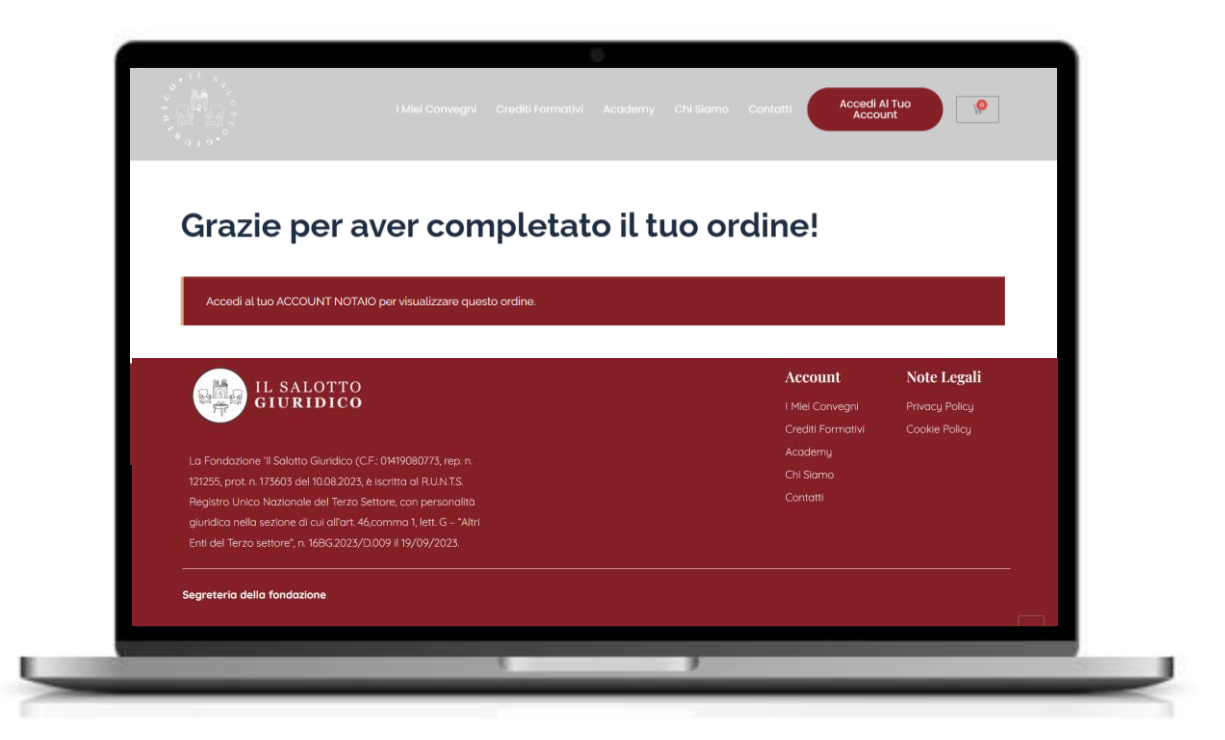

Se hai scelto di assistere al convegno in streaming, riceverai una mail la sera prima con le istruzioni per partecipare alla diretta.

Se hai scelto la modalità differita, riceverai una mail con le istruzioni per fruire del convegno in differita.

In entrambi i casi per ricevere i crediti è necessario visionare almeno l'80% del contenuto formativo. Al termine della visione, il sistema ti invierà l'attestato di partecipazione con l'indicazione dei crediti, che <u>dovrai inviare al Distretto di</u> <u>appartenenza.</u>

## Se si è registrati al sito...

#### Vai su www.ilsalottogiuridico.it

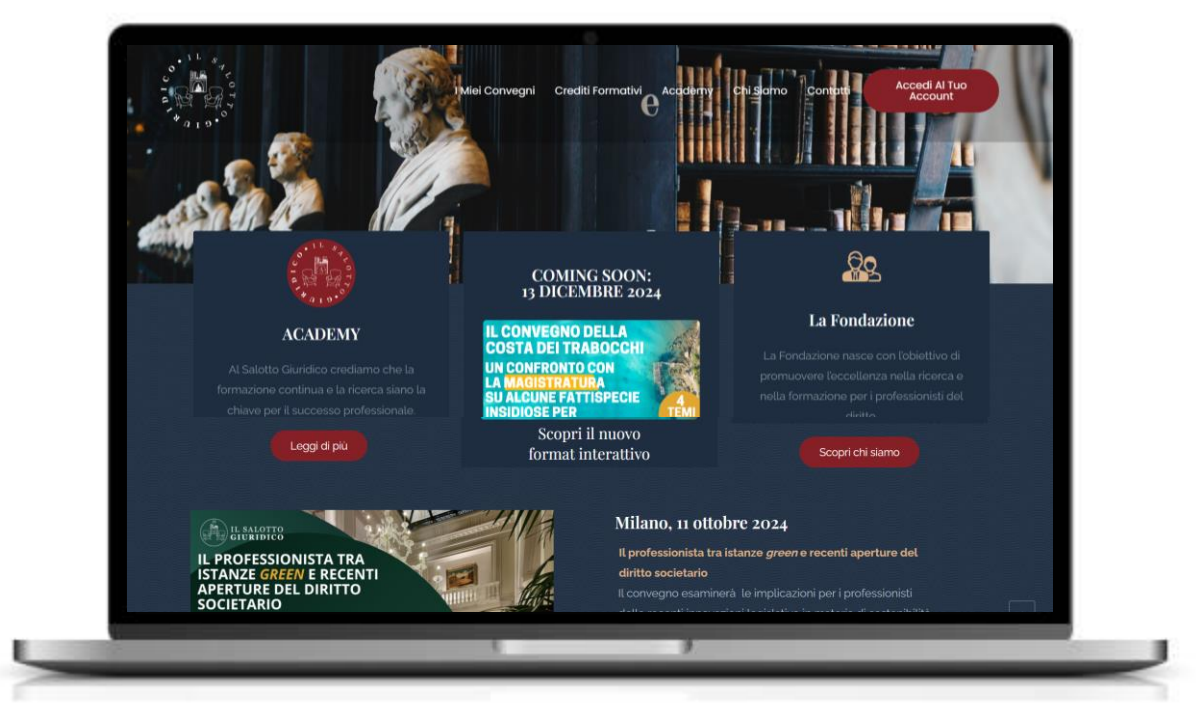

### Clicca su 'Accedi al tuo Account' in alto a destra

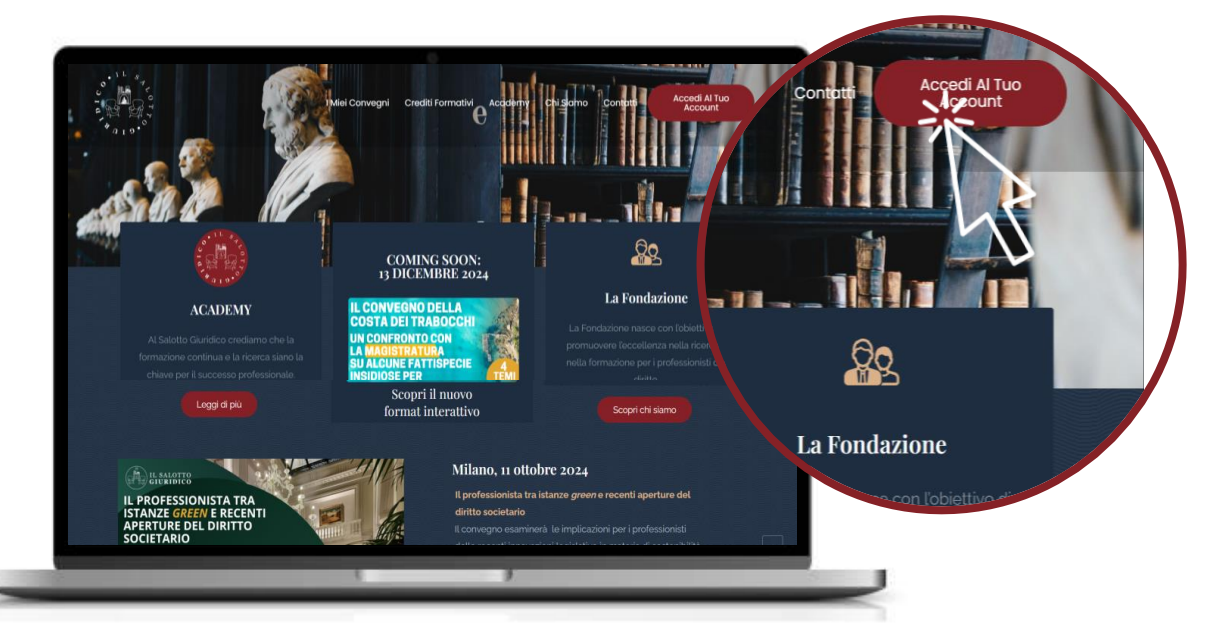

### Accedi con le credenziali fornite in sede di registrazione

|                            | I Miei Convegni Crediti Formativi Academy Chi Siamo Contatti Accedi Al Tuo<br>Account |
|----------------------------|---------------------------------------------------------------------------------------|
|                            | Profilo                                                                               |
|                            | Accedi                                                                                |
| info@ilsalottogiuridico.it |                                                                                       |
|                            | Accedi Vuoi creare un nuovo account? Registrati!                                      |
|                            | Hai dimenticato la password?                                                          |
|                            |                                                                                       |

## Scegli dal menu in alto 'Crediti Formativi'

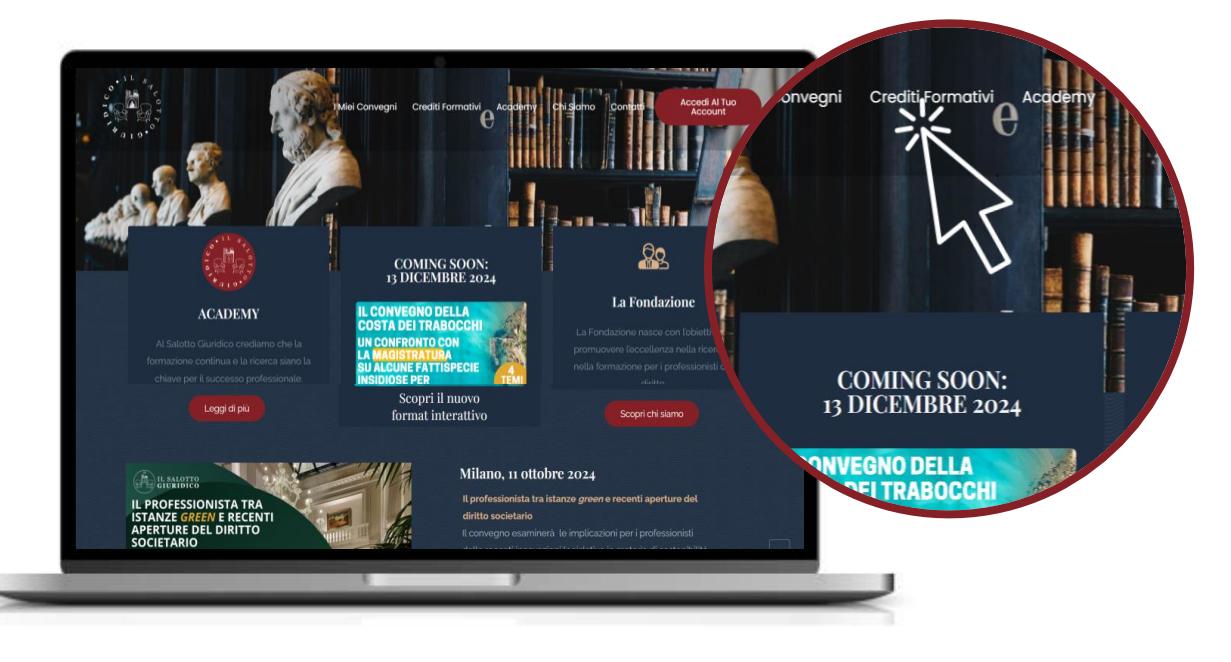

#### Consulta i corsi e i convegni acquistabili e scegli quello che trovi più interessante e utile per la tua professione

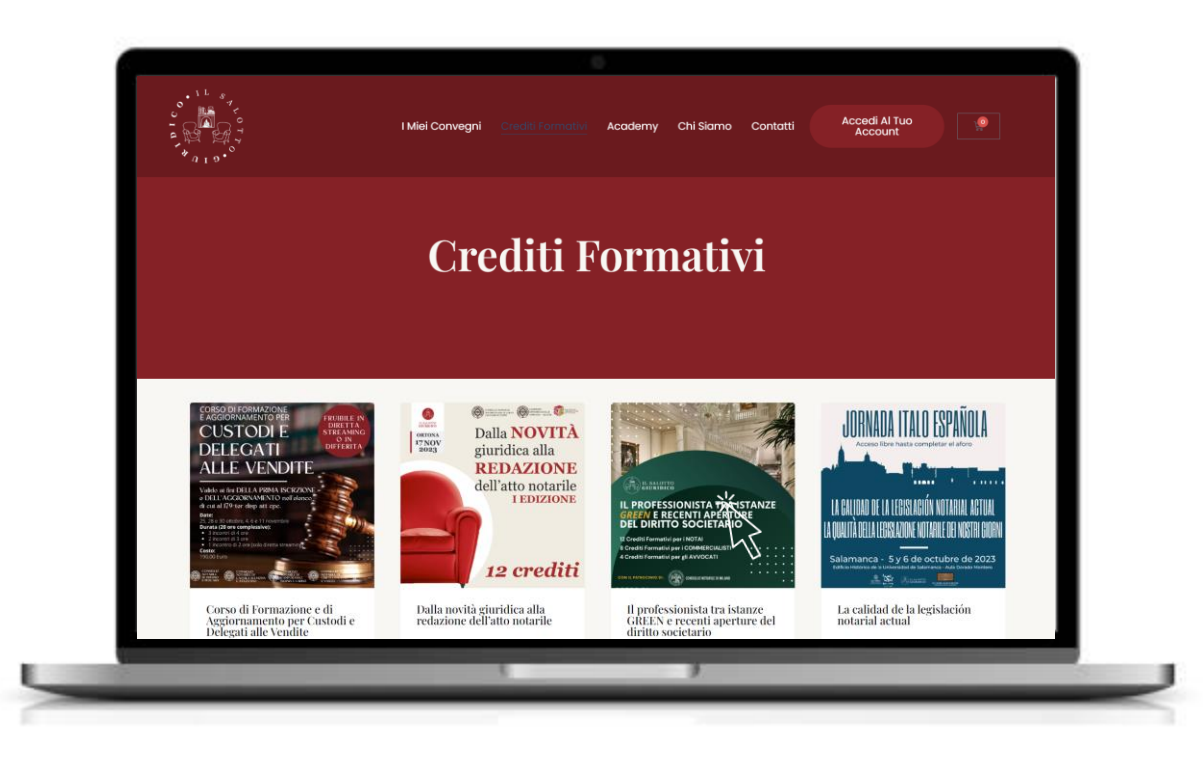

Si aprirà la pagina del Convegno con tutte le informazioni sul programma e i relatori. Scegli la modalità di fruizione preferita e aggiungilo al carrello.

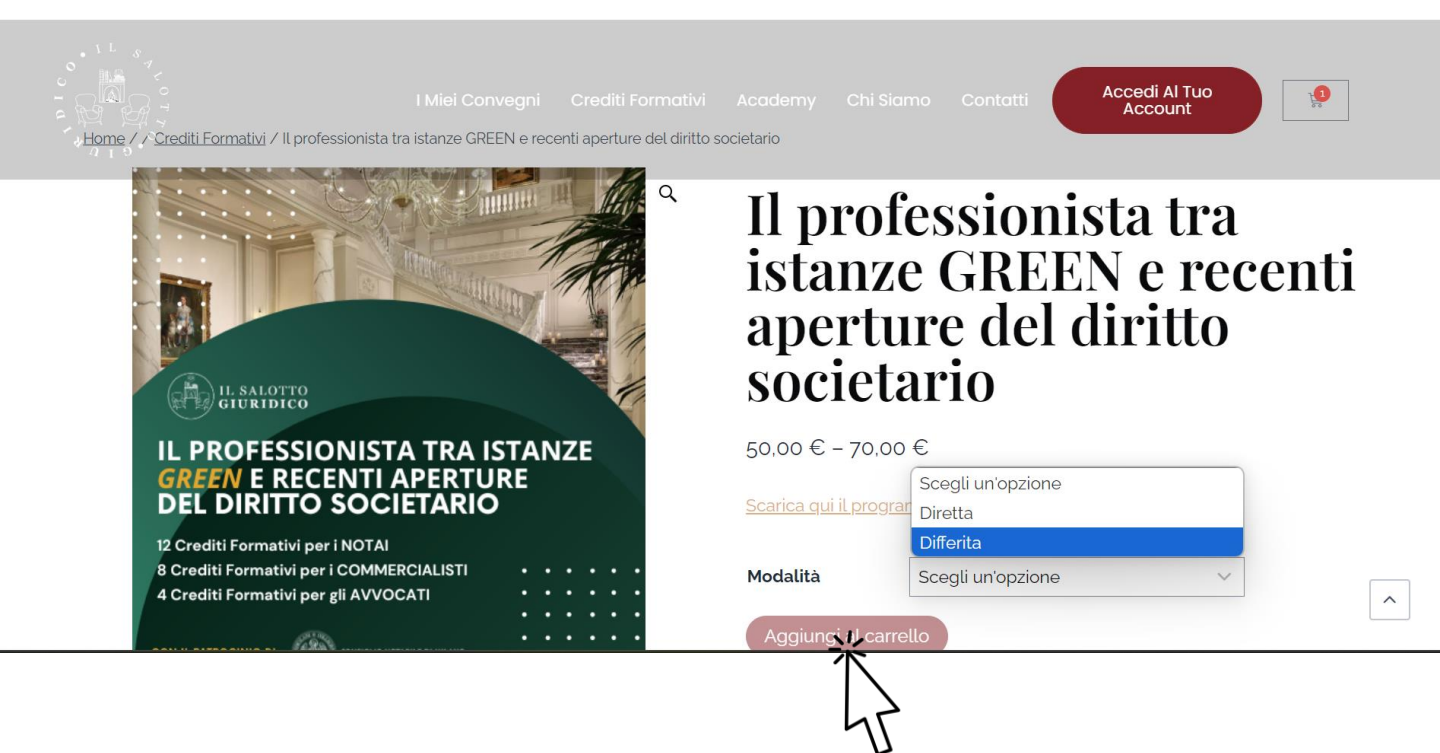

#### Si aprirà la pagina del carrello con i dettagli dell'ordine. Clicca su 'Procedi con l'ordine'.

|                              |                                   |                          |                   |                  | Contatti | Accedi Al Tuo<br>Account | 40            |
|------------------------------|-----------------------------------|--------------------------|-------------------|------------------|----------|--------------------------|---------------|
| "Il professionista tra istar | ize GREEN e recenti aperture      | del diritto societario'  | ' è stato aggiu   | nto al tuo carre | əllo.    | Continua co              | n gli acquist |
| Prodotto                     |                                   |                          |                   |                  | Prezzo   | Quantità                 | Subtotale     |
| × Il professionis            | ta tra istanze GREEN e recenti ap | erture del diritto socie | tario - Differita |                  | 70,00 €  |                          | 70,00€        |
| Totale ca<br>subtotale       | arrello                           | 0,00€                    |                   |                  |          | Agg                      | Iorna carrell |
| IVA                          | C                                 | ,00 €                    |                   |                  |          |                          |               |
| Totale                       | 7                                 | 0,00 €                   |                   |                  |          |                          |               |
|                              |                                   | Procedi c                | con l'ordine      |                  |          |                          |               |

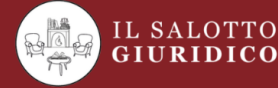

121255, prot. n. 173603 del 10.08.2023, è iscritta al R.U.N.T.S. giuridica nella sezione di cui all'art. 46,comma 1, lett. G – "Altri

Segreteria della fondazione

Note Legali

| editi Formativi |  |
|-----------------|--|
| ademy           |  |
| ni Siamo        |  |

Account

I Miei Convea

Privacy Policy Cookie Policy

#### Compila i dati per la fatturazione, scegli la modalità di pagamento che preferisci e segui le istruzioni per completare il pagamento.

| Hai un codice promozionale? Fa   | i clic qui per inserire il tuo codice promoz | zionale                                                                          |                                              |              |                     |
|----------------------------------|----------------------------------------------|----------------------------------------------------------------------------------|----------------------------------------------|--------------|---------------------|
| Dettagli di fatturazione         |                                              | Il tuo ordine                                                                    |                                              |              |                     |
| Nome '                           | Cognome '                                    | Prodotto                                                                         |                                              | Subtotale    |                     |
| Amministrazione                  |                                              | Il professionista tra istanze GREE<br>societario - Differita × 1                 | N e recenti aperture del diritto             | 70,00 €      |                     |
| Indirizzo email '                |                                              | Subtotale                                                                        |                                              | 70,00 €      |                     |
| info@ilsalottogiuridico.it       |                                              | IVA                                                                              |                                              | 0,00 €       |                     |
| Titolo *                         |                                              | Totale                                                                           |                                              | 70.00 €      |                     |
| Distrotto di Appartenenza 1      | x *                                          | • Carta di Credito                                                               |                                              |              | <br><b>CARTA DI</b> |
| Distretto di Appartenenza        |                                              | Paga con la tua carta di credito.                                                |                                              |              | CREDITO             |
| Paese/regione *                  |                                              | Numero carta '                                                                   |                                              |              |                     |
| Italia                           |                                              |                                                                                  |                                              | -            |                     |
| Via e numero *                   |                                              | Data di scadenza '                                                               | Codice segreto (CVC)                         |              |                     |
| Via/Piazza e Numero Civico       |                                              |                                                                                  |                                              |              |                     |
| Città '                          |                                              | Ricorda informazioni di pag                                                      | gamento per gli ord <mark>ini futuri.</mark> | ^            |                     |
| Provincia *                      |                                              | O Bonifico bancario                                                              |                                              | _            | <br>BONIFICO        |
| Matera                           | *                                            |                                                                                  |                                              |              | BANCARIO            |
| CAR                              |                                              | I tuoi dati personali saranno utilizzati per elaborare il tuo ordine, supportare |                                              |              |                     |
|                                  |                                              | la tua esperienza su questo sito                                                 | o web e per altri scopi descritti            | nella nostra |                     |
|                                  |                                              | <ul> <li>Ho letto e accetto termini e co</li> </ul>                              | ondizioni del sito web *                     |              |                     |
| Telefono (opzionale)             |                                              |                                                                                  |                                              |              |                     |
|                                  |                                              | ſ                                                                                | Effettua ordine                              |              |                     |
| Ragione Sociale (opzionale)      |                                              |                                                                                  |                                              |              |                     |
| P.Iva (opzionale)                |                                              |                                                                                  |                                              |              |                     |
|                                  |                                              |                                                                                  |                                              |              |                     |
| Codice Univoco SDI (opzionale)   |                                              |                                                                                  |                                              |              |                     |
|                                  |                                              |                                                                                  |                                              |              |                     |
| PEC (opzionale)                  |                                              |                                                                                  |                                              |              |                     |
|                                  |                                              |                                                                                  |                                              |              |                     |
| Iscriviti alla nostra Newsletter |                                              |                                                                                  |                                              | ^            |                     |

#### L'iscrizione al convegno è avvenuta con successo. Riceverai una mail di conferma con l'ordine. (se non la trovi, cerca nello spam)

Se hai scelto la modalità di pagamento con bonifico bacancario, manda la distinta di pagamento a fondazione@ilsalottogiuridico.it

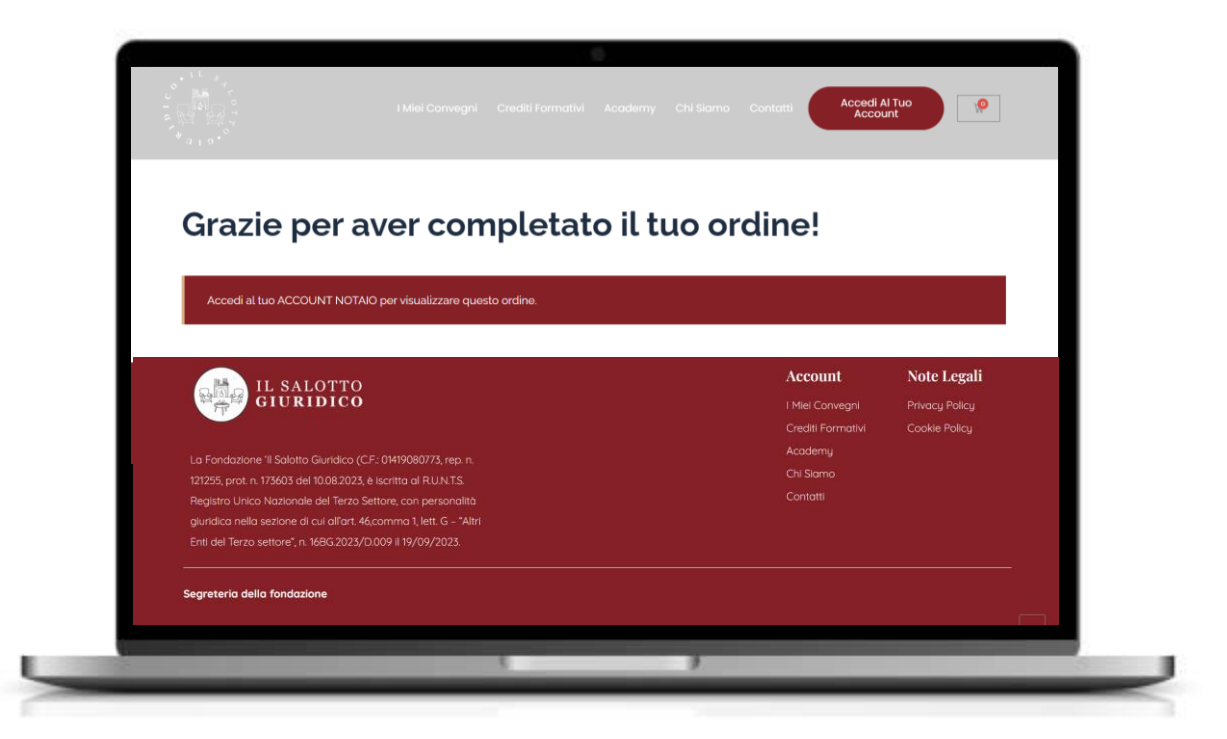

Se hai scelto di assistere al convegno in streaming, riceverai una mail la sera prima con le istruzioni per partecipare alla diretta.

Se hai scelto la modalità differita, riceverai una mail con le istruzioni per fruire del convegno in differita.

In entrambi i casi per ricevere i crediti è necessario visionare almeno l'80% del contenuto formativo. Al termine della visione, il sistema ti invierà l'attestato di partecipazione con l'indicazione dei crediti, che <u>dovrai inviare al Distretto di</u> <u>appartenenza.</u>